# How to manage BOM of Items for Garment store?

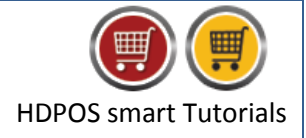

Many a times in Garment business, you purchase an Item containing set of Items where a set may contain items of different colors, sizes etc. To handle such situations, HDPOS smart has a feature called BOM, with which you can easily specify the number of Items containing in the set.

To manage BOM of Items, follow the below steps:

### **Step 1: Define BOM for an item.**

1. Run HDPOS smart and click on Set-Up button.

| HDPOS Sr      | nart                                 |                                       |                              |                   |                       |                              | - • <b>· · · ·</b>       |
|---------------|--------------------------------------|---------------------------------------|------------------------------|-------------------|-----------------------|------------------------------|--------------------------|
| -             | Hyper Drive Fashions                 |                                       | Invoice # : Hyp-1000         | <u>)24</u>        | Date :                | <u>18/04/2018</u>            | ?                        |
| FASTION       | #167, Hyper Drive lane, 2nd Cross, S | obha Apartment                        | Barcode :                    |                   |                       |                              | Alt+B                    |
| Fastion       | Road, Sarjapur ORR Bellandur, Beng   | aluru, Karnataka,                     | Search Code :                | ſ                 | Sear                  | ch with Stock                | At+I<br>At+T             |
|               | Login : HDAdmin Cash Register        | : 01 - Manager's Drawer               |                              |                   |                       |                              |                          |
| 😐 🚇 🗉         |                                      | I I I I I I I I I I I I I I I I I I I | 🎒 🙀 🗒                        | HDPOS smart       | Change                | Remove                       |                          |
| S<br>No. Baro | ode Item Name                        | Qty / Measu<br>Weight Unit            | uring Unit Price<br>with Tax | Total with<br>Tax | Quantity<br>F2        | F4                           | Show Stock               |
|               |                                      |                                       |                              |                   | Hold<br>Invoice<br>F6 | Pick Held<br>Invoice<br>F7   | Cancel<br>Invoice<br>F10 |
|               |                                      |                                       |                              |                   | Show Tax<br>Details   | Show Offer<br>Details<br>F12 | Set-Up                   |
|               |                                      |                                       |                              |                   |                       |                              | 1                        |

2. From the 1<sup>st</sup> page of **Set-Up**, select **Items** and click on **Add Item** button.

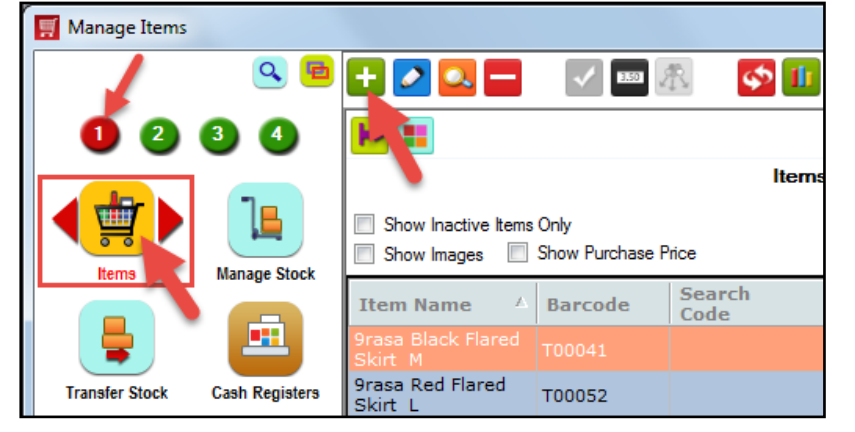

3. From the Add New Item screen, enter the Item Name and select the Category.

|         | Name :        | U.S. Polo Assn. 3 pcs set |               | Item Name Template  |
|---------|---------------|---------------------------|---------------|---------------------|
| Item Ur | nique Name :  | U.S. Polo Assn. 3 pcs set |               |                     |
| Item G  | Group Name :  | U.S. Polo Assn. 3 pcs set |               | Group Name Template |
| Regiona | al Language : |                           |               | Settings            |
|         | Category :    | Kids                      | Search Code : |                     |

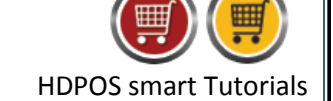

4. From the Item Attributes section, check the checkbox HasBOM.

| ltem Attributes                                                                                                    |                                                                                            |
|----------------------------------------------------------------------------------------------------|--------------------------------------------------------------------------------------------|
| Is Active         Not For Sale         Is Purchased         Is           HasBOM         Is Auto Make         Is Auto Break         Is           Is Gift Card         Is Auto Make         Is Auto Break         Is | s Service Item<br>s Sortable Item I Has Manual Batch I Has Auto Batch<br>Create Time Token |
| Has Label                                                                                                    | Need To Print Barcode Sticker                                                              |
| 🔲 Is Measured at the time of sale 🔲 Use Measuring deno                                                                                                    | mination 🔲 Weighing scale used while selling                                               |
| Is a Kit Provides AMC Is AMC Item                                                                                                    |                                                                                            |
| Only For Online Shop Not For Online Shop                                                                                                    | llow to purchase on eShop when not in stock                                                |

5. Once HasBOM checkbox is checked, BOM button will be enabled. Click on BOM button.

| Item Attributes                                                          |                             |
|--------------------------------------------------------------------------|-----------------------------|
| 🔽 Is Active 🔲 Not For Sale 🛛 Is Purchased 🔲 Is Service Item              |                             |
| BOM Is Auto Make 🔲 Is Auto Break 🔲 Is Sortable Item 🔲 Has Ma             | nual Batch 🔲 Has Auto Batch |
| 🔲 Is Gift Cala                                                           | Create Time Token           |
| Has Label     Need To                                                    | o Print Barcode Sticker     |
| 🔲 Is Measured at the time of sale 📄 Use Measuring denomination 👘 Weighin | ng scale used while selling |
| 🔲 Is a Kit 📄 Provides AMC 📄 Is AMC Item                                  |                             |
| Only For Online Shop Not For Online Shop                                 | when not in stock           |

- 6. From BOM Management screen, select item by Item Name/Barcode/Search code for BOM.
- 7. The items will be listed in the grid and enter the quantity required for the BOM.

| 7 🧈 📰 📰 💶                                                                                                    |                                                                                                    |                                                                       |                                  |                                   |                                                                                                    |                                                                                                    |                                         |                                                  |                           |
|----------------------------------------------------------------------------------------------------|----------------------------------------------------------------------------------------------------|-----------------------------------------------------------------------|----------------------------------|-----------------------------------|----------------------------------------------------------------------------------------------------|----------------------------------------------------------------------------------------------------|-----------------------------------------|--------------------------------------------------|---------------------------|
| Barcode :                                                                                                    |                                                                                                    |                                                                       |                                  |                                   |                                                                                                    |                                                                                                    |                                         |                                                  |                           |
| Item Name :                                                                                                    |                                                                                                    |                                                                       |                                  |                                   |                                                                                                    |                                                                                                    |                                         |                                                  |                           |
| Search Code :                                                                                                    |                                                                                                    |                                                                       |                                  |                                   |                                                                                                    |                                                                                                    |                                         |                                                  |                           |
| Barcode : T00163                                                                                                    | Item Name                                                                                              | e : U.S. Polo Ass                                                     | n. 3 pc:                         | s set                             | Category : K                                                                                          | ìds                                                                                                    |                                         |                                                  |                           |
| 1.00 Qty of 'U.S. Polo Ass                                                                                                    | n. 3 pcs set 'Contains Fo                                                                              | llowing List of Item                                                  | IS                               |                                   |                                                                                                    |                                                                                                    |                                         |                                                  |                           |
|                                                                                                    | 1                                                                                                    |                                                                       |                                  |                                   |                                                                                                    |                                                                                                    |                                         |                                                  | **                        |
|                                                                                                    |                                                                                                    |                                                                       | Sal                              | Unit                              | Last                                                                                                  | Is                                                                                                    |                                         | Item<br>Level                                    | Level                     |
| Name                                                                                                    | Barcode                                                                                                | Quantity                                                              | Me:<br>Uni                       | Purcha<br>Price                   | Purchase<br>Price                                                                                     | AutoBreak                                                                                                    | Has BOM                                 | Purchase<br>Price                                | Sales<br>Price            |
| .S. Polo Assn. Black3-4 Y                                                                                                    | T00161                                                                                                 | 1                                                                     | Qty                              | 495.38                            | 495.38                                                                                                | No                                                                                                    | No                                      | 495.38                                           | 856                       |
| .S. Polo Assn. Blue3-4 Y                                                                                                    | T00162                                                                                                 | 1                                                                     | Qty                              | 495.38                            | 495.38                                                                                                | No                                                                                                    | No                                      | 1,486.14                                         | 2,568                     |
|                                                                                                    |                                                                                                    |                                                                       |                                  |                                   |                                                                                                    |                                                                                                    |                                         | 405.00                                           |                           |
| .S. Polo Assn. Pink3-4 Y                                                                                                    | T00133                                                                                                 | 1                                                                     | Qty                              | 495.38                            | 495.38                                                                                                | No                                                                                                    | No                                      | 495.38                                           | 856                       |
| .S. Polo Assn. Pink3-4 Y<br>All values below are for '1' unit o<br>Making Cost                                                              | f current item with Bar                                                                                | code : T00163<br>se Price                                             | Qty                              | 495.38                            | 495.38<br>om BOM Basic Sales F                                                                        | Price                                                                                                    | No                                      | 495.38                                           | 856                       |
| .S. Polo Assn. Pink3-4 Y All values below are for '1' unit of Making Cost Labour Charge : 0.                                                | f current item with Bar<br>From BOM Purcha<br>Purcha<br>including ma                                   | code : T00163<br>se Price<br>ase Price<br>king cost :                 | Qty<br>2,476                     | 495.38<br>Frc                     | 495.38<br>m BOM Basic Sales P<br>Basic Sales P<br>including making                                    | Price<br>ice<br>cost : 4,28                                                                                                 | No<br>10.95                             | 495.38                                           | 856.                      |
| .S. Polo Assn. Pink3-4 Y All values below are for '1' unit o Making Cost Labour Charge : 0. Packaging Charge : 0.                           | f current item with Bar<br>From BOM Purcha<br>Including ma<br>00 Pro                                   | code : T00163<br>se Price<br>ase Price<br>king cost :<br>fit Margin : | 2,476                            | 495.38                            | 495.38<br>m BOM Basic Sales P<br>Basic Sales P<br>including making<br>Disco                           | hice<br>rice<br>post : 4.28<br>punt : 0.00                                                                                  | No<br>10.95<br>%                        | 495.38<br>Weight                                 | :                         |
| .S. Polo Assn. Pink3-4 Y All values below are for '1' unit o Making Cost Labour Charge : 0. Packaging Charge : 0. Intal Making Charge : 0.  | f current item with Bar<br>From BOM Purcha<br>Including ma<br>00 Pro<br>Suggested Basic Sa             | code : T00163<br>se Price<br>ase Price<br>king cost :<br>fit Margin : | 2,476<br>0.00 1<br>2,476         | 495.38<br>.90 Fro<br>%<br>.90 Sug | 495.38<br>om BOM Basic Sales P<br>Basic Sales P<br>including making<br>Disco<br>ggested Basic Sales P | No           Price           rice           sost :         4.28           punt :         0.00           rice :         4.21 | No<br>10.95<br>%<br>80.95<br>Current E  | 495,38<br>Weight<br>Basic Sales Price            | : 2,568.                  |
| .S. Polo Assn. Pink3-4 Y All values below are for '1' unit of Making Cost Labour Charge : 0. Packaging Charge : 0. Fotal Making Charge : 0. | f current item with Bar<br>From BOM Purcha<br>Purchi<br>including ma<br>20<br>00<br>Suggested Basic Sa | toode : T00163<br>se Price<br>see Price<br>fit Margin :               | 2,476<br>0.00 3<br>2,476<br>pply | 495.38<br>.90<br>%<br>.90 Sug     | 495.38<br>m BOM Basic Sales F<br>Basic Sales P<br>including making<br>Discr<br>ggested Basic Sales F  | hice<br>ice<br>cost : 4,28<br>punt : 0.00<br>ice : 4,24<br>Apply                                                            | 10.95<br>%<br>80.95<br>Current E<br>Nev | Weight<br>Jasic Sales Price<br>Jasic Sales Price | :<br>: 2,568.<br>: 2,568. |

Here in the above example, 1 qty of U.S Polo Assn 3pcs set will have 3 different items of 1 qty of black, blue and pink color.

8. After filling all the details in the Add item screen, click on **Create**.

**Note:** Here the Item for which Item attribute **'HasBOM'** is checked will be the parent item and the items added in BOM management screen will be the child items to its parent item.

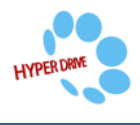

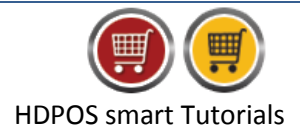

Step 2: Create GRN for the item
9. From the 1<sup>st</sup> page of the Set-Up, select GRN and click on Add Simple GRN.

| 10            |                        |                      |                |                     |
|---------------|------------------------|----------------------|----------------|---------------------|
| 🛒 GRN Manager |                        |                      |                |                     |
| 020           | = <u>&gt;</u><br>6 6 ( | + +                  |                |                     |
| -             |                        |                      | Show Only Held |                     |
|               |                        | Business<br>Location | GRN<br>Number  | Date V              |
| Items         | GRN                    | Hyper Drive Fashions | Hyp-R00008     | 31/07/2017 03:26 PM |
| 1             | <b>_</b>               | Hyper Drive Fashions | Hyp-R00007     | 30/07/2017 04:41 PM |
| Manage Stock  | Transfer Stock         | Hyper Drive Fashions | Hyp-R00006     | 24/07/2017 03:39 PM |

- **10.** From New GRN window:
  - Select the item and enter the Received paid Qty/Weight.
  - Select Supplier and Warehouse.
  - Click on Save.

| 🛒 New GRN          |                                                   |                         |                                     |                                         |                                         |                           |
|--------------------|---------------------------------------------------|-------------------------|-------------------------------------|-----------------------------------------|-----------------------------------------|---------------------------|
| <b>H</b>           | i 🗊 📼 🛃 📜 🔳 📰                                     | + 🔒 📐 12121             | *                                   |                                         |                                         | ?                         |
| Select Business    | Location : Hyper Drive Fashions                   | Str                     | ate Code : Kama                     | ataka - 29                              |                                         |                           |
| GRI                | Number : Hyp-R00010                               |                         | Date : <u>18/04</u>                 | /2018                                   |                                         |                           |
| Filter H           | ierarchy :                                        | Received Items          | On Date : 18/0                      | 4/2018                                  |                                         |                           |
|                    | Barcode :                                         |                         |                                     | ecoive teme with evi                    | ating Rurahana Orde                     | -                         |
| l t                | m Name :                                          | PO                      | Number :                            | CCCIVE REINS WILL CA                    | Add All Iter                            | 18                        |
| By Template Sea    | ch Code :                                         |                         | Question Guest                      | iar Eachian Hausa                       |                                         |                           |
| Supplier Invoice   | Number :                                          | L                       | Supplier: Gwa                       | ior rashiori House                      |                                         | ~                         |
| Supplier Invo      | ice Date : 18/04/2018                             | Payme                   | nt lems: 30                         | days                                    | Lable for Rev                           | erse Charge               |
| GST Purchase       | Category : Input 🗸                                | Wa                      | arehouse : Hype                     | r Drive Fashions                        |                                         |                           |
| Auto Save in Draft | Every 2 Minutes 🔽 Keep Focus on Last Added Item 📗 | Show Images             | lte                                 | em Entry By Template                    | Create Item                             | lf not Exist              |
| S No. Barcode      | Item Name Rec<br>Pai<br>Qty                       | ceived<br>d<br>//Weight | Item Unit<br>Price<br>Before<br>Tax | Item Level<br>Discount<br>Percent       | Invoice<br>Level<br>Discount<br>Percent | SubTotal<br>Before<br>Tax |
| 1 T00163           | U.S. Polo Assn. 3 pcs set                         | 5 Qty                   | y 1,486.14                          | 0                                       | (                                       | 7,430.70                  |
| <                  |                                                   |                         |                                     |                                         |                                         | •                         |
| Number of Packages | 5.00 Discount On Total Before                     | e Tax :                 |                                     | SubTota                                 | al Before Tax :                         | 7,430.70                  |
| Receiving Employee | Discount Pe                                       | ercent 0.00             | Apply                               | Tota                                    | Tax Amount :                            | 0.00                      |
| Note :             | Discount Fi                                       | at 0.00                 | Discount                            |                                         | SubTotal :                              | 7,430.70                  |
|                    | Pick<br>Message Invoice Discount A                | Amount: 0.00            |                                     | Round Off Adjust                        | ment Amount :                           | 0.00                      |
|                    | Current Advance With S                            | upplier: 0.00           |                                     |                                         | Total Amount :                          | 7,430.70                  |
| Place of Supply :  | amataka - 29 Additional Charges :                 | 0.00 🔲 Apply For Effer  | ctive Price                         | Use Supplier Adva                       | ance Amount :                           | 0.00                      |
|                    | Clone                                             | Hold Save In Dr         | aft (Ctrl+S)                        | <b>Pay In Cash</b><br>Save & Print (F5) | G Total :<br>Save (F8)                  | 7,430.70<br>Cancel        |

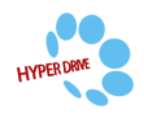

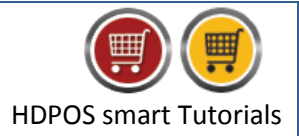

- 11. You can see the stock of the item in the Manage Stock module.
  - From the 1<sup>st</sup> page of **Set-Up**, select **Manage Stock**.

• Search for the item and you will see the stock present.

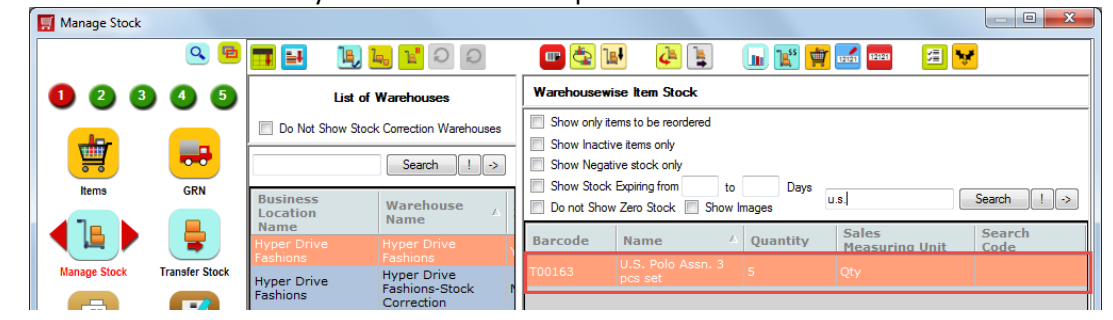

## **Step 3: Create Break document.**

12. From the 2<sup>nd</sup> page of the **Set-Up**, select **Make and break.** 

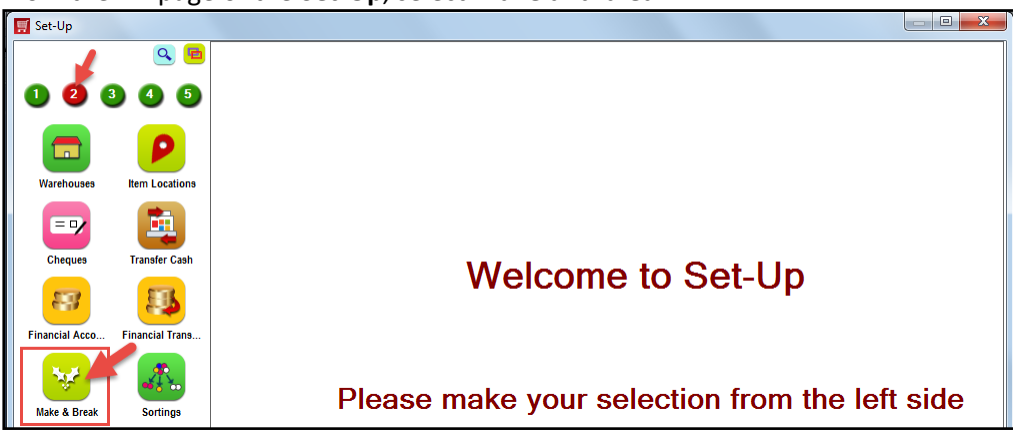

13. From Make and Break Manager, click on Add New Break.

| 🛒 Make and Break Manager  |                                           |
|---------------------------|-------------------------------------------|
| ۹ 🖻                       | 🛨 🔤 💶 🛛 🔀                                 |
| 1 2 3 4 5                 |                                           |
|                           | Type Business Document<br>Location Number |
| Warehouses Item Locations |                                           |

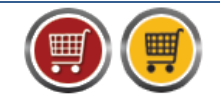

HDPOS smart Tutorials

14. Select the item with BOM by Item Name/Barcode/Search code. The item will list in the grid.

| New Break                                       |                 |                     |                  |          |
|-------------------------------------------------|-----------------|---------------------|------------------|----------|
| Select Business Location : Hyper Drive Fashions |                 |                     |                  | ?        |
| Make And Break Number : <u>Hyp-M00001</u>       | Date :          | 18/04/2018          |                  |          |
| Barcode :                                       | Warehouse :     | Hyper Drive Fashion | 8                |          |
| Item Name :                                     | <br>Employee :  |                     |                  |          |
| Search Code :                                   | <br>Made Date : | 18/04/2018          |                  |          |
| Barcode ItemName                                | Batch<br>Number | Expiry              | Available<br>Otv | Quantity |
| 00163 U.S. Polo Assn. 3 pcs set                 | TUTIO           |                     | 5.00             | 5.00     |
|                                                 |                 |                     |                  |          |

- 15. Click on quantity and Change Item Quantity window will appear.
- 16. Enter the Quantity and click on Change.

| 🛒 Change   | e Item Quantity           |
|------------|---------------------------|
| Code :     | T00163                    |
| Name :     | U.S. Polo Assn. 3 pcs set |
| Quantity : | 5                         |
|            | Change (F8) Cancel        |

HYPERD

- 17. Click on **OK** button from **New Break** window.
- 18. Now if you check Stock, the quantity will be increased for the BOM items and the Parent item stock will get reduced by the quantity used in Break document.

| • • •          |                 |                     |                               | Warehousew   | ise Item Stock                |          |                |        |
|----------------|-----------------|---------------------|-------------------------------|--------------|-------------------------------|----------|----------------|--------|
|                |                 | '                   | List of Warehouses            |              |                               |          |                |        |
|                |                 | Do Not Sho          | w Stock Correction Warehouses | Show only it | ems to be reordered           |          |                |        |
| T              |                 |                     |                               | Show Inacti  | ve items only                 |          |                |        |
|                | <u> </u>        |                     | Search ! ->                   | Show Nega    | tive stock only               |          |                |        |
| Items          | GRN             | Business            |                               | Show Stock   | Expiring from to              | Days     |                | Search |
|                |                 | Location            | Warehouse A                   | Do not Show  | v Zero Stock 📃 Show           | Images   |                |        |
|                | -               | Name<br>Hyper Drive | Hyper Drive                   | Barcode      | Name 4                        | Quantity | Sales          | Search |
|                | -               | Fashions            |                               |              | U.S. Polo Assn. 3             | (        | Measuring Unit | Code   |
| Manage Stock   | Transfer Stock  | Hyper Drive         | Hyper Drive                   | T00163       |                               |          | Qty            |        |
|                |                 | Fashions            | Correction                    | T00161       | U.S. Polo Assn.<br>Black3-4 V | 5        | Qty            |        |
|                | - <u>-</u>      |                     | Warehouse 1                   |              | U.S. Polo Assn.               | -        |                |        |
| Cash Basisters | Calus Invesions |                     |                               | 100162       | Blue3-4 Y                     | 5        | Qty            |        |
| Cash Registers | Sales Invoices  |                     |                               | T00133       | U.S. Polo Assn.<br>Pink3-4 Y  | 5        | Qty            |        |
|                |                 |                     |                               |              |                               |          |                |        |
|                |                 |                     |                               |              |                               |          |                |        |
|                |                 |                     |                               |              |                               |          |                |        |

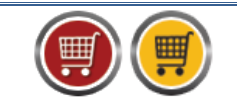

**HDPOS** smart Tutorials

**Note:** In case if in your business you receive items of Parent Item having child items of varying quantity. i.e The child item quantity varies on every purchase of the parent item. In this case, after creating GRN of the parent item, you will have to change the BOM definition of the parent item before creating Break document.

19. From the 1<sup>st</sup> page of the Set-Up, click on the items and from Item manager select the item and edit the item.

| 🛒 Manage Items |                |               |                               |                         |        |        |        | ×     |
|----------------|----------------|---------------|-------------------------------|-------------------------|--------|--------|--------|-------|
|                | ۹ 🖻            | 🗄 🛃 🗖 🖉 🖾 🥵 💽 | 🕕 🖬 🔜                         | 📕 🖪 🗳                   | 2 🐴 🐴  | ¥ 🚺    | 2 📪 👺  | - ?   |
| 123            | 4 5            | 🔲 🚺 🐨 🔀       | <b>-</b>                      |                         |        |        |        |       |
|                |                | Category      |                               |                         | ltems  |        |        |       |
|                |                | Show All      | Show Inactive Items           | Only<br>Show Purchase P | u.s.   |        | Search | ! ->  |
| items Gi       | GRN            | Category Name | Item Name                     | Barcode                 | Search | MRP    | Sales  | Sales |
|                | Ļ              | Accessories   | U.S. Polo Assn. 3             |                         |        |        |        |       |
|                |                | Gift Cards    | pcs set                       |                         |        |        |        | Qty   |
| Manage Stock   | Transfer Stock | Kids          | U.S. Polo Assn.<br>Black3-4 Y | T00161                  |        | 899.00 | 899.00 | Qty   |
| Ē              |                | Men           | U.S. Polo Assn.               | T00162                  |        | 899.00 | 899.00 | Otv   |
|                |                | Women         | Blues-4 Y                     |                         |        |        |        | ~~~   |
|                |                |               | Pink3-4 Y                     | T00133                  |        | 899.00 | 899.00 | Qty   |
| Cash Registers | Sales Invoices |               |                               |                         |        |        |        |       |

20. From the Edit Item screen, click on the **BOM** from Attribute section and the **BOM manager** screen will be displayed. Change the Quantity as required.

### 21. Click on **OK**.

| ¥ 🛃 🗊 🖬 🗖                                                                                                    |                |                                                                                           |                                                   |                   |                            |                                                                             |                                                  |                     |                                    |                                          |
|----------------------------------------------------------------------------------------------------|----------------|-------------------------------------------------------------------------------------------|---------------------------------------------------|-------------------|----------------------------|-----------------------------------------------------------------------------|--------------------------------------------------|---------------------|------------------------------------|------------------------------------------|
| Barcode :<br>Item Name :<br>Search Code :                                                                        |                |                                                                                           |                                                   |                   |                            |                                                                             |                                                  |                     |                                    |                                          |
| Barcode : T00163                                                                                                 | shirt set ' Co | Item Name : Antains Following List of Ite                                                 | 3 pcs shirt set<br>ems                            |                   |                            | Category : K                                                                | ids                                              |                     |                                    |                                          |
| Name                                                                                                    |                | Barcode                                                                                   | Quantity                                          | Sal<br>Mei<br>Uni | Unit<br>Purcha<br>Price    | Last<br>Purchase<br>Price                                                   | Is<br>AutoBreak                                  | Has BOM             | Item<br>Level<br>Purchase<br>Price | Item<br>Level<br>Basic<br>Sales<br>Price |
| J.S. Polo Assn. Black3-4 Y                                                                                       | (              | T00161                                                                                    | 2                                                 | Qty               | 495.38                     | 495.38                                                                      | No                                               | No                  | 990.76                             | 1,712.                                   |
| J.S. Polo Assn. Blue3-4 Y                                                                                        |                | T00162                                                                                    | 3                                                 | Qty               | 495.38                     | 495.38                                                                      | No                                               | No                  | 1,486.14                           | 2,568.                                   |
| U.S. Polo Assn. Pink3-4 Y T00133                                                                                 |                |                                                                                           |                                                   |                   |                            |                                                                             |                                                  |                     |                                    |                                          |
| J.S. Polo Assn. Pink3-4 Y                                                                                        |                | T00133                                                                                    | 1                                                 | Qty               | 495.38                     | 495.38                                                                      | No                                               | No                  | 495.38                             | 856.                                     |
| J.S. Polo Assn. Pink3-4 Y<br>All values below are for '1<br>Making Cost                                          | ' unit of cu   | rrent item with Barcod                                                                    | le : T00163<br>Hice<br>Price                      | Qty               | 495.38                     | 495.38<br>m BOM Basic Sales F<br>Basic Sales P                              | No<br>Price                                      | No                  | 495.38                             | 856.                                     |
| J.S. Polo Assn. Pink3-4 Y<br>All values below are for '1<br>Making Cost<br>Labour Charge :                       | ' unit of cu   | rent item with Barcod<br>From BOM Purchase P<br>Purchase<br>including making              | e : T00163<br>rice<br>Price<br>cost :             | 2,972             | 495.38<br>Frc<br>2.28      | m BOM Basic Sales F<br>Basic Sales P<br>including making                    | Price<br>Price<br>post : 5,13                    | No<br>7.14          | 495.38<br>Weight                   | :                                        |
| J.S. Polo Assn. Pink3-4 Y<br>All values below are for '1<br>Making Cost<br>Labour Charge :<br>Packaging Charge : | ' unit of cu   | rrent item with Barcod<br>From BOM Purchase P<br>Purchase<br>including making<br>Profit M | e : T00163<br>hice<br>Price<br>cost :<br>largin : | 2,972<br>0.00     | 495.38<br>Frc<br>2.28<br>% | 495.38<br>m BOM Basic Sales P<br>Basic Sales P<br>including making<br>Disco | No<br>Price<br>ice<br>cost : 5,13<br>punt : 0.00 | 7.14<br>% Current F | Weight                             |                                          |

- 22. Click on **Update** from Edit Item screen.
- 23. Go to 2<sup>nd</sup> page of Set-Up, click on **Make and Break** and click on **Add New Break**.

| 🛒 Make and Break Manager |           |
|--------------------------|-----------|
| ۹ 🖻                      | 🛨 🔤 💶 🛛 🔼 |
| 1 2 3 4 5                |           |

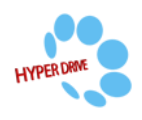

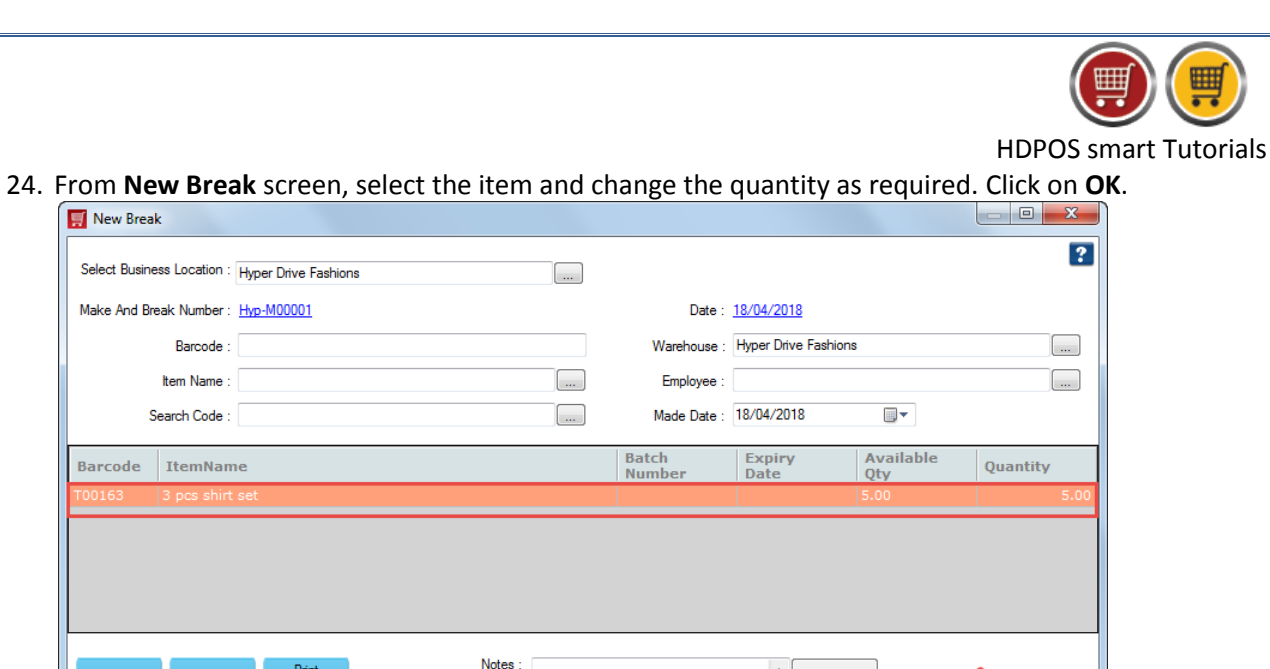

Pick Message

25. Now the stock will be managed accordingly.

Print

Barcode Sticker F12

🛒 New Break

Change Quantity F2

Remove Item F4

| Manage Stock   |                |                         |                          |                                                          |                               |          |                         |                |  |
|----------------|----------------|-------------------------|--------------------------|----------------------------------------------------------|-------------------------------|----------|-------------------------|----------------|--|
|                | ۹ 🖻            | 🎫 🛃                     | G G <mark>'1</mark> 📕    | 💷 🔄 🛯                                                    | 4 🛓                           | 🔟 🐮 対    | 🎫 🗷 😼                   | •              |  |
| 1 2 3          | 4 5            | List o                  | f Warehouses             | Warehousewise Item Stock                                 |                               |          |                         |                |  |
| -de-           |                | Do Not Show Sto         | ck Correction Warehouses | Show only items to be reordered Show Inactive items only |                               |          |                         |                |  |
|                | •••            |                         | Search ! ->              | Show Negative stock only                                 |                               |          |                         |                |  |
| Items          | GRN            | Business<br>Location    | Warehouse                | Do not Show Zero Stock Show Images                       |                               |          |                         | Search ! ->    |  |
|                | -              | Hyper Drive<br>Fashions | Hyper Drive              | Barcode                                                  | Name A                        | Quantity | Sales<br>Measuring Unit | Search<br>Code |  |
| Manage Stock   | Transfer Stock | Hyper Drive             | Hyper Drive              | Т00163                                                   |                               |          | Qty                     |                |  |
|                |                | Fashions                | Correction               | T00161                                                   | U.S. Polo Assn.<br>Black3-4 Y | 10       | Qty                     |                |  |
|                |                |                         | Warehouse M              | T00162                                                   | U.S. Polo Assn.<br>Blue3-4 Y  | 15       | Qty                     |                |  |
| Cash Registers | Sales Invoices |                         |                          | T00133                                                   | U.S. Polo Assn.<br>Pink3-4 Y  | 5        | Qty                     |                |  |
| 22             | -              |                         |                          |                                                          |                               |          |                         |                |  |

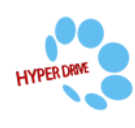